# POUNCE: FACULTY/STAFF INSTRUCTIONS FOR VIEWING STUDENT REGISTRATION HISTORY

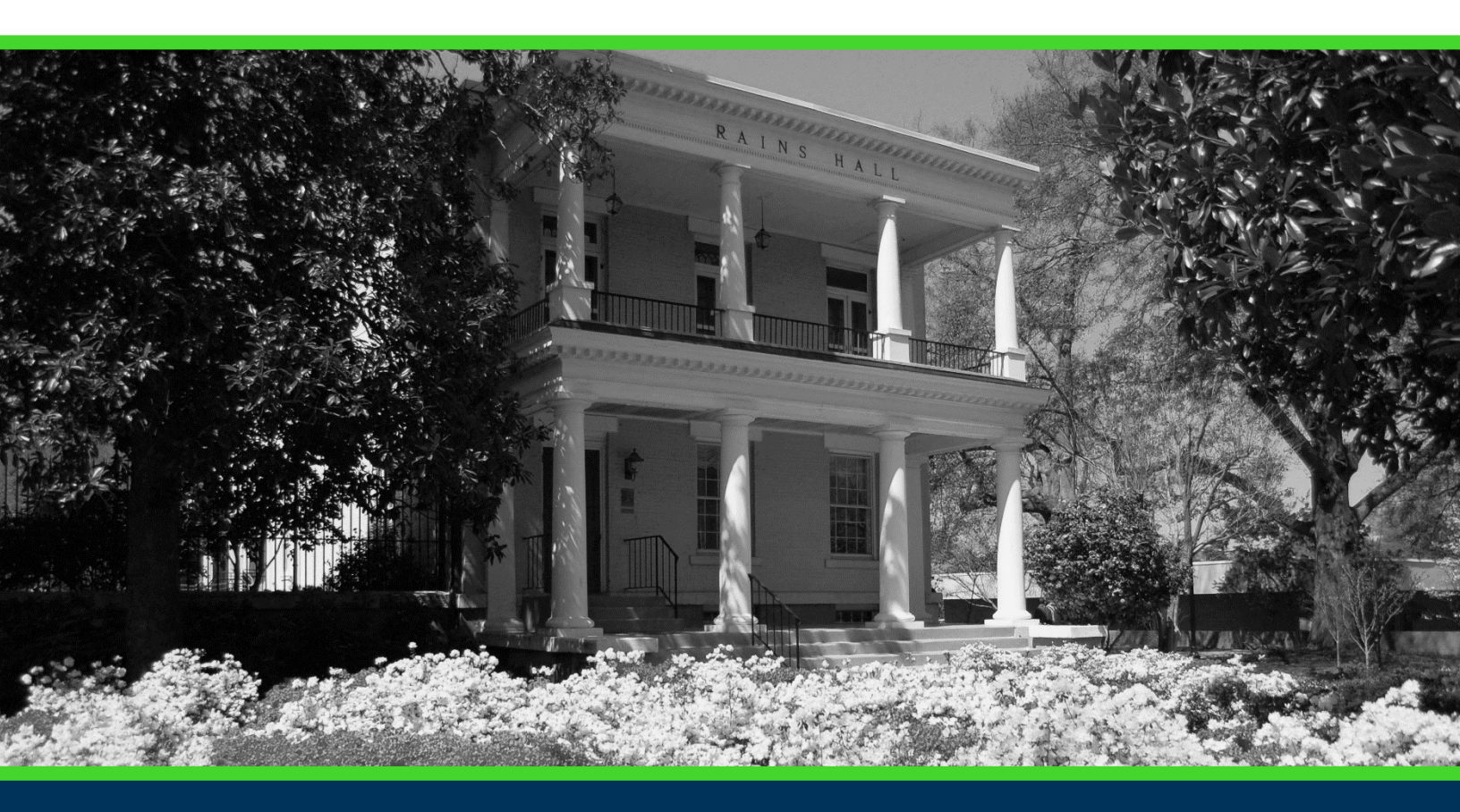

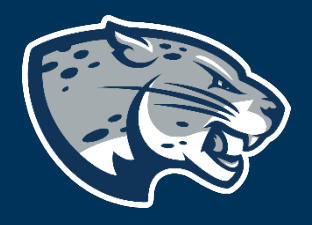

### OFFICE OF THE REGISTRAR USER INSTRUCTIONS

# POUNCE: FACULTY/STAFF INSTRUCTIONS FOR VIEWING STUDENT REGISTRATION HISTORY

#### **TABLE OF CONTENTS**

| PROCESS      | 2 |
|--------------|---|
| INSTRUCTIONS | 2 |
| CONTACT      | 2 |

# POUNCE: FACULTY/STAFF INSTRUCTIONS FOR VIEWING STUDENT REGISTRATION HISTORY

#### **PROCESS**

These instructions will help you navigate through POUNCE to view a student's registration history.

#### **INSTRUCTIONS**

- 1. Login to <u>https://pounce.augusta.edu</u>.
- 2. Select "Faculty and Advisors" from main menu.

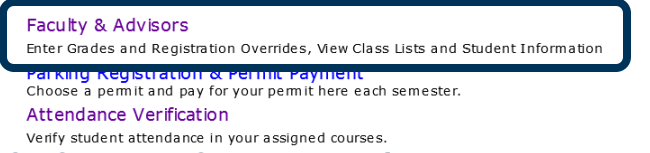

3. Select "Student Information Menu". Faculty Services

Student Information Menu

| CRN Selection           |
|-------------------------|
| Faculty Detail Schedule |
| Week at a Glance        |
| Detail Class List       |
| Summary Class List      |
| Final Grades            |
| Advisor Menu            |

4. Select "Active Registrations". Student Information

| Term Selection             |
|----------------------------|
| ID Selection               |
| Student Information        |
| Student Address and Phones |
| Student E-mail Address     |
| Student Schedule           |
| Academic Transcript        |

Active Registrations

- <del>Registration filst</del> Advisee Listing
- 5. This will display all registration history for a student. This includes active, dropped, withdrawn and/or cancelled courses.

### CONTACT

If you have any additional questions, please contact our office at <u>registrar@augusta.edu</u>.